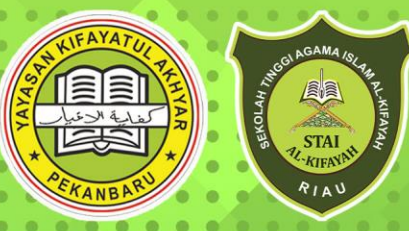

## YAYASAN KIFAYATUL AKHYAR **STAI AL-KIFAYAH RIAU**

BUKU 2024 PANDUAN 2024 PENERIMAAN MAHASISWA BARU

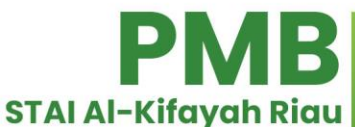

0853-7523-2526 【

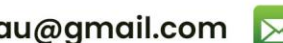

staialkifayahriau@gmail.com 🖂

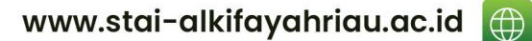

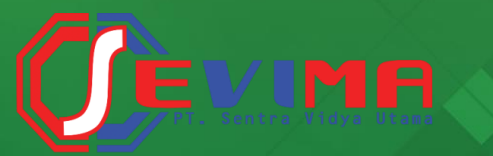

### **PROSEDUR PENDAFTARAN**

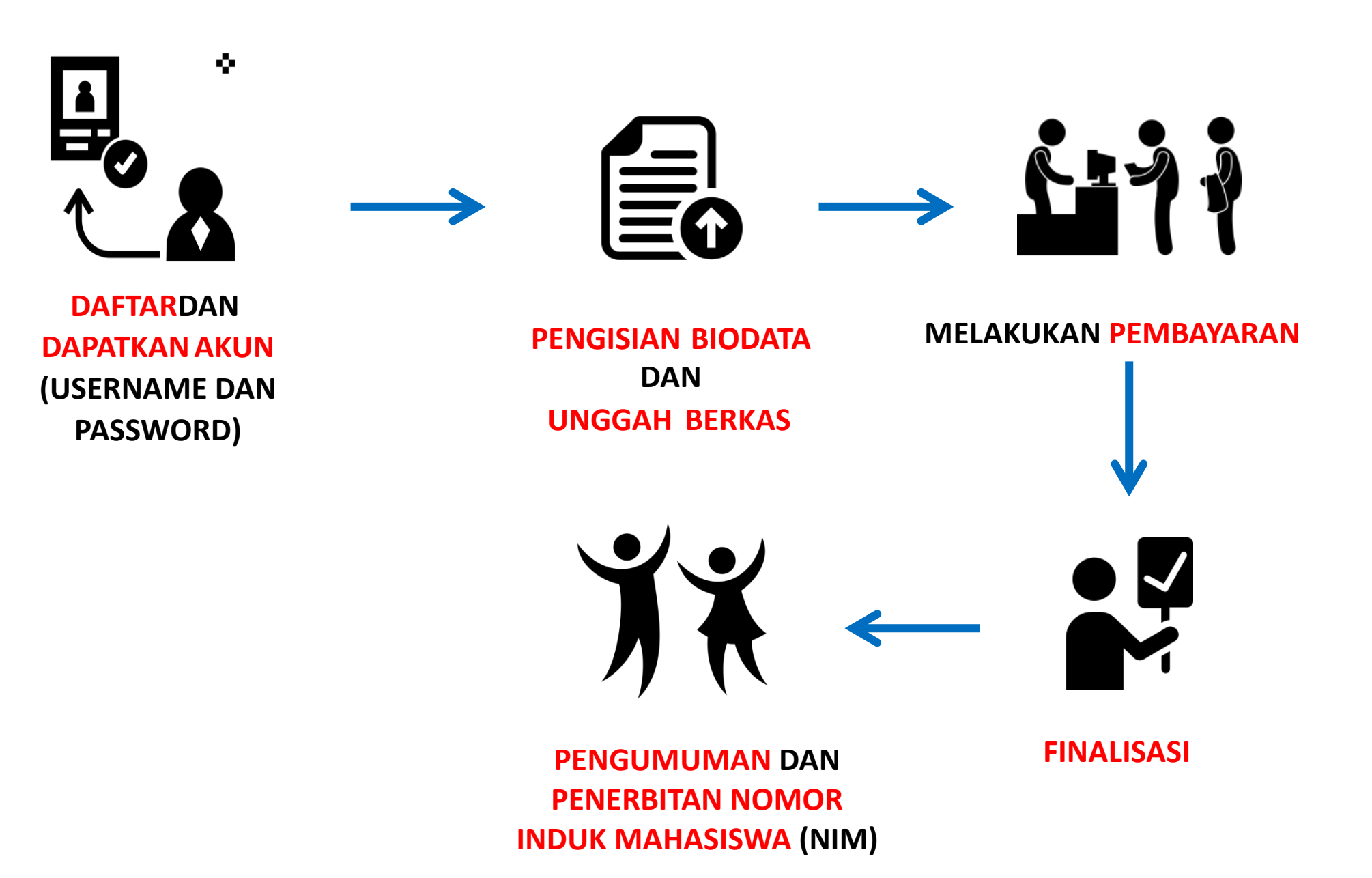

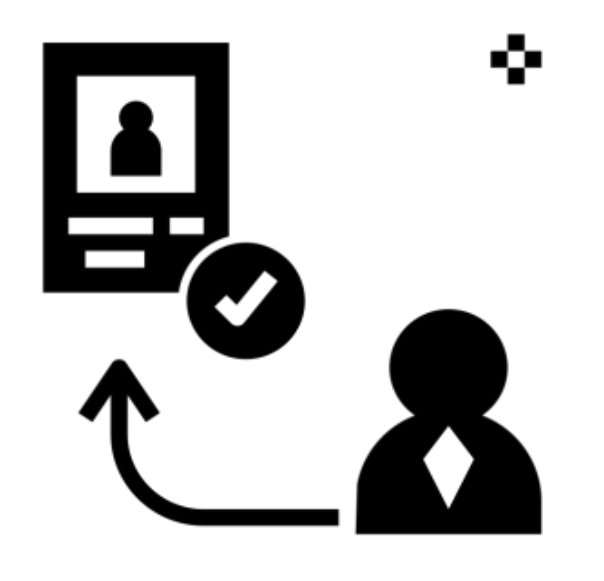

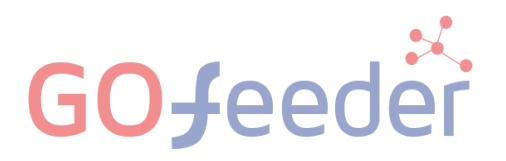

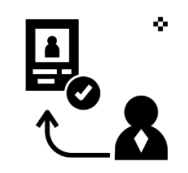

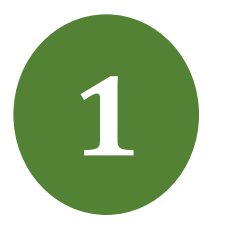

**Pilih Jalur Pendaftaran** yang telah disediakan oleh Perguruan Tinggi pada : https://pmb-staialkifayahriau.gofeedercloud.com/index.php/pendaftaran\_pmb

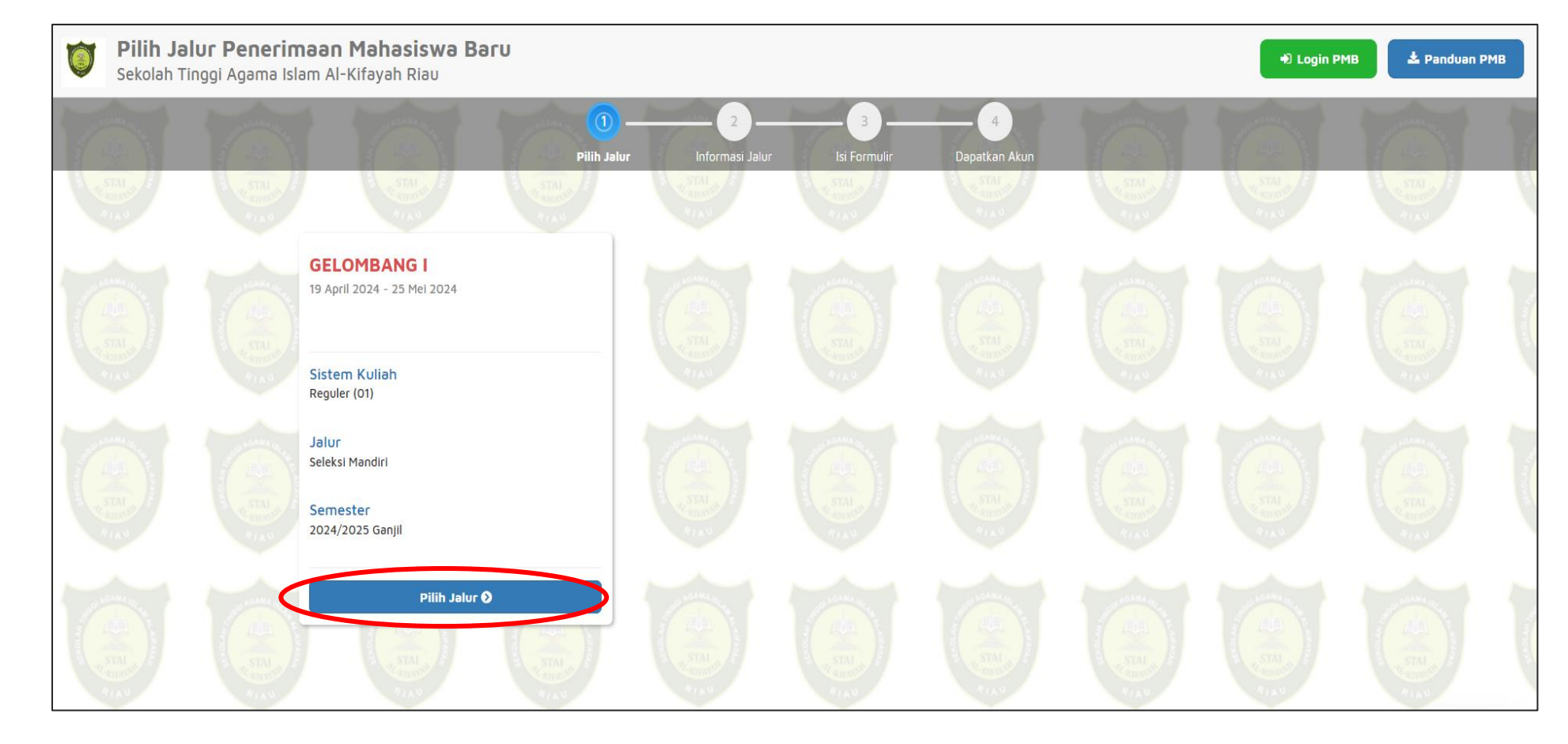

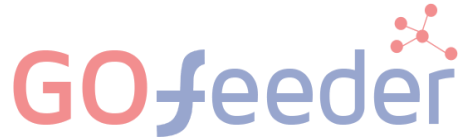

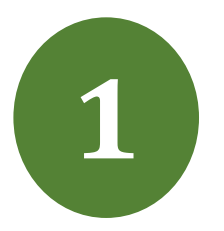

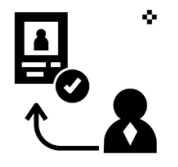

#### Pilih "Daftar Sekarang" untuk melanjutkan pendaftaran

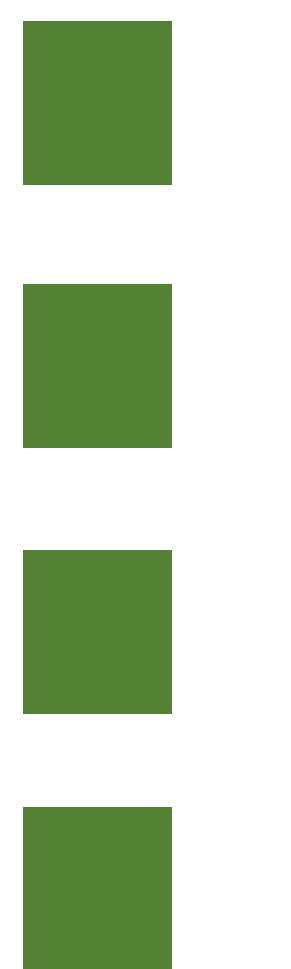

|                                                                       |                                                                                                    | _ 1 |
|-----------------------------------------------------------------------|----------------------------------------------------------------------------------------------------|-----|
| Selamat Datang Calon Mah                                              | əsiswə STAI AL-KIFAYAH RIAU                                                                                                    |     |
| Untuk memudahkan proses                                               | s pendaftaran, perhatikan beberapa hal di bawah ini :                                                                          |     |
| SYARAT UM                                                             | UM BERKAS ADMINISTRASI                                                                                                    |     |
| Berkas-berkas penerimaan                                              | mahasiswa baru (PMB) Tahun 2023/2024 STAI AL-KIFAYAH RIAU Program Sarjana (S1) sebagai berikut:                                | 1   |
| 1. Scan Legalisir Ijazah                                              | SMA/MA/SMK/Paket C;                                                                                                    | 1   |
| 2. Scan Foto berwarna                                                 | background merah terbaru ukuran 3x4;                                                                                           | 1   |
| <ol> <li>Scan Kartu Tanda Per</li> <li>Scan Kartu Keluaroa</li> </ol> | nduduk Asli (KTP);<br>(۲۶)                                                                                                    |     |
| 5. Mengisi Formulir pen                                               | daftaran pada link (DOWNLOAD)                                                                                                  |     |
| 6. Bukti Transfer Penda                                               | ftaran melalui Bank Rakyat Indonesia (BRI) (017001087780503 a.n. WALDI SAPUTRA) jika bayar tunai di kampus bisa diupload bukti |     |
| Kwitansinya.                                                          |                                                                                                    |     |
| PERHAIIAN :                                                           |                                                                                                    | 1   |
| pengisian Nama Lengkap,                                               | Tempat dan Tanggal Lahir harus sesuai dengan Ijazah SMA/sederajat. (bukan KTP/KK)                                              | Į.  |
| Tips:                                                                 |                                                                                                    |     |
| <ul> <li>Tipe File yang dibole</li> </ul>                             | hkan PDF, JPG, PNG, GIF                                                                                                    |     |
| <ul> <li>Maksimal ukuran seti</li> <li>Kompress PDF</li> </ul>        | iap file adalah 5 MB                                                                                                    |     |
| <ul> <li>Kompress Gambar</li> </ul>                                   |                                                                                                    |     |
| <ul> <li>Bagi yang sudah me</li> </ul>                                | ngisi formulir pendaftaran langsung di kampus tidak perlu upload lagi, namun untuk berkas lainnya wajib upload ulang           |     |
| Biaya-biaya Studi dapat dit                                           | tanyakan di Sekretariat STAI AL-KIFAYAH RIAU atau pada (DOWNLOAD)                                                              | 1   |
|                                                                       |                                                                                                    | 2   |
|                                                                       |                                                                                                    |     |
|                                                                       | 🛃 DAFTAR SEKARANG                                                                                                    |     |
|                                                                       |                                                                                                    |     |

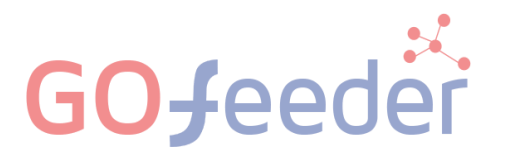

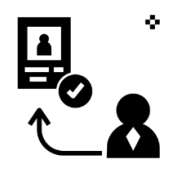

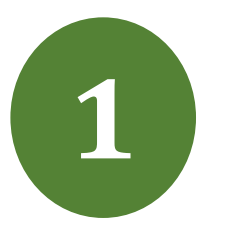

Masukkan Identitas Diri dengan lengkap dan sesuai, kemudian Pilih "Simpan" untuk melanjutkan pendaftaran

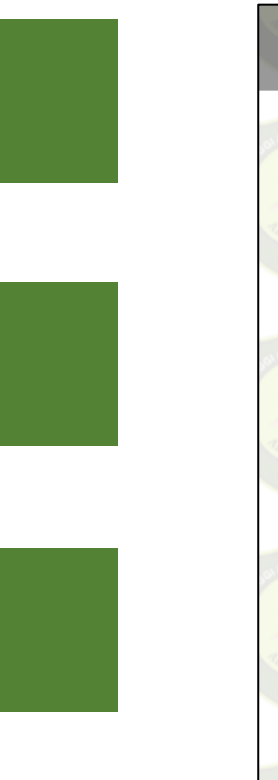

GC

|                              | ) sesuai KK. Contoh: 10-04-2000 |               |              | Jan Carriero La |
|------------------------------|---------------------------------|---------------|--------------|-----------------|
|                              | ·                               |               |              |                 |
| Jenis Kelamin *              |                                 |               |              | TAL STAL        |
| 🖲 Laki-laki 🔵 Perer          | mpuan                           |               |              | RIAN            |
| HP •                         |                                 |               |              |                 |
| Nomor HP yang bisa dihubu    | ngi. Contoh: 082111222333       |               |              | Strawing and    |
| E-mail "                     |                                 |               |              |                 |
| Email yang bisa dihubungi. C | Contoh: yuniar@gmail.com        |               |              | 3 TAI           |
| Pilihan 1 *                  |                                 |               |              |                 |
| Pilih Program Studi          |                                 |               |              |                 |
|                              |                                 |               |              | RINU            |
| Pilihan Sumber Inforr        | nasi                            |               |              | _               |
| Brosur                       | Google                          | Teman/Kerabat | Sosial Media | A CONTRACT      |
|                              | Instagram                       | Alumni        | Radio        |                 |
| Facebook                     |                                 |               |              | STAL STAL       |
| Facebook                     |                                 |               |              | -KITE AS        |

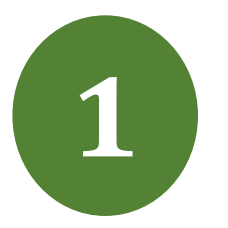

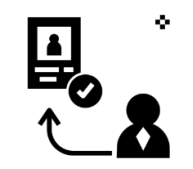

#### Setelah dilakukan "Simpan" maka akan **mendapatkan akun** *Username* dan *Password* seperti gambar berikut ini:

| Password: 20010725         |                  |                                                                       |
|----------------------------|------------------|-----------------------------------------------------------------------|
| +) Klik disini untuk LOGIN | 🖨 Cetak Formulir | * Simpan baik-baik formulir ini karena hanya bisa dicetak sekali saja |
| ldentitas Diri             |                  |                                                                       |
| Nama Lengkap *             |                  | Nurazizah                                                             |
| Tempat Lahir *             |                  | Sidoarjo                                                              |
| Tanggal Lahir *            |                  | 25 Juli 2001                                                          |
| Jenis Kelamin *            |                  | Perempuan                                                             |
| HP '                       |                  | 089675643456                                                          |
| Empil *                    |                  | nurazizabos@omail.com                                                 |

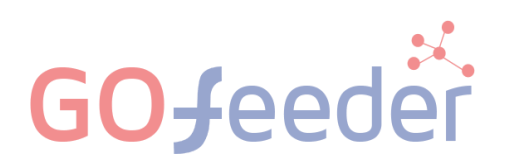

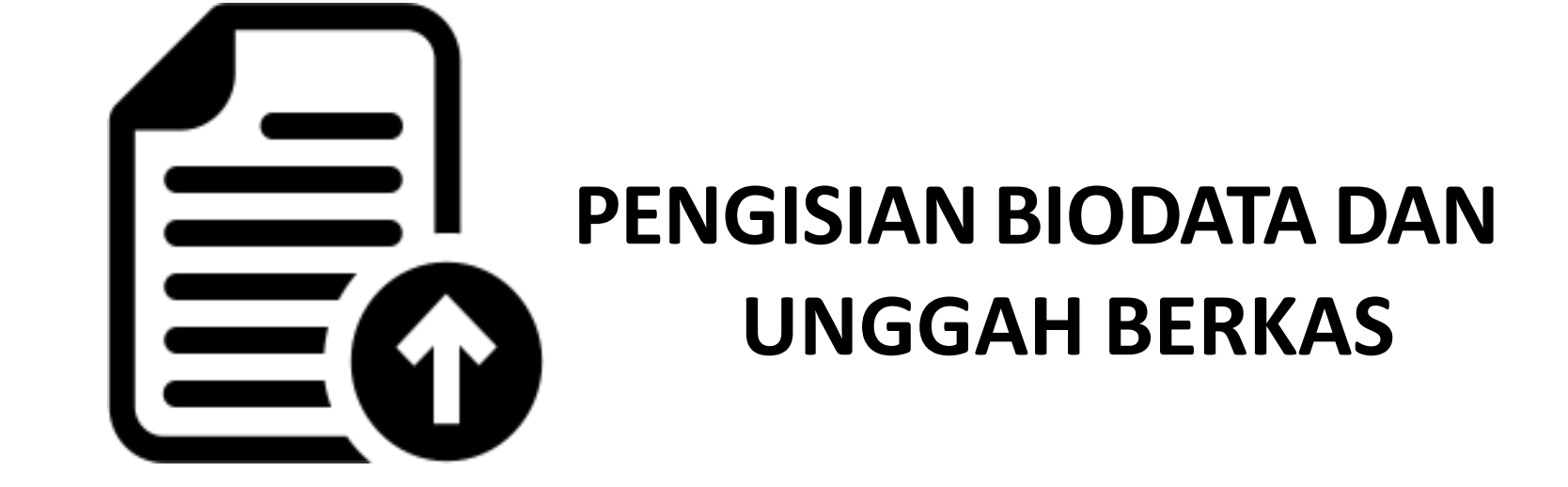

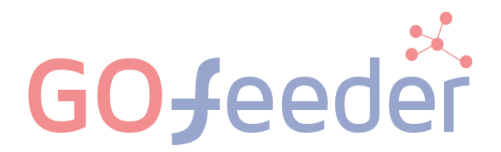

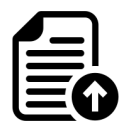

Silahkan Login dengan menggunakan Username dan Password yang telah didapat sebelumnya pada :

https://pmb-staialkifayahriau.gofeedercloud.com/index.php/pendaftaran\_pmb/login

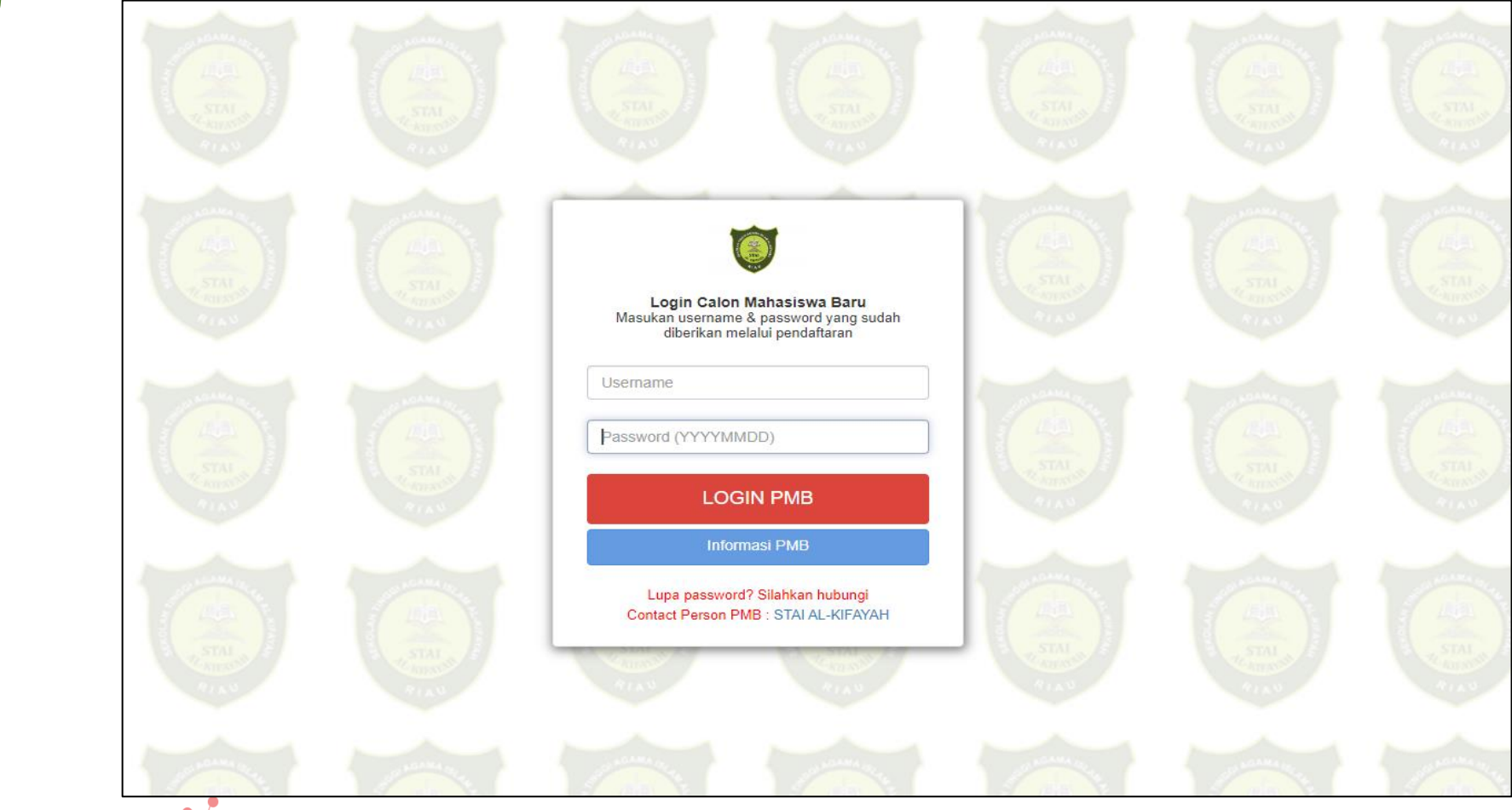

**GO**feeder

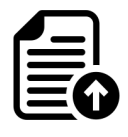

Mengisi Biodata Diri (Data Pribadi dan Orang Tua) secara lengkap dan benar

|                                     | Biodata D                                           | iri                                                                                    |                                                     |                                  |
|-------------------------------------|-----------------------------------------------------|----------------------------------------------------------------------------------------|-----------------------------------------------------|----------------------------------|
|                                     | Lengkapi biodata din                                | i Anda dengan benar                                                                    |                                                     | (C) Uban                         |
|                                     | Anda belum melakukan fi<br>Setelah melangkapi bioda | nalisasi data.<br>ta diri, foto, dan upipad berkas, segara lakukan <b>finalisasi d</b> | <b>lata</b> untuk dapat mengikuti tehap selanjutnya |                                  |
| Nurazizah<br>0730321810013          | Data Pribadi Orang                                  | Tue                                                                                    |                                                     |                                  |
| OCCUMPANO 1                         | Nomor Pendaftar                                     | 0730321810013                                                                          | Tanggal Pendaftaran                                 | 18 Februari 2019                 |
| C Status Terkini                    | Nama Lengkap *                                      | Nurazizah                                                                              | Jenis Kelamin                                       | Perempuan                        |
|                                     | Tempat Lahir *                                      | Sidoarjo                                                                               | Agama *                                             |                                  |
| & Biodera Pendaltar                 | Tanggal Lahir *                                     | 20 Februari 2001                                                                       | Nama ibu Kandung *                                  |                                  |
| Upload Foto                         |                                                     |                                                                                        |                                                     |                                  |
| Rogram Studi                        | Data Lainnya                                        |                                                                                        |                                                     |                                  |
| El Upload Berkas                    | NIK *                                               |                                                                                        | Telepon                                             |                                  |
|                                     | NISN                                                |                                                                                        | HP                                                  | 061232398738                     |
| <ul> <li>Procesasi Data.</li> </ul> | NPWP                                                |                                                                                        | Email                                               | nurazizah@gmail.com              |
| 🔩 Salaksi Tes                       | Kewarganegaraan *                                   |                                                                                        | Jenis Tinggal                                       |                                  |
| (E) Riwayat Keuangan                | Jalan                                               |                                                                                        | Nama SMA/SMK                                        |                                  |
| TRA Destruction Technic             | Dusun                                               |                                                                                        |                                                     |                                  |
| rea samotheau rabura                | RT                                                  |                                                                                        | RW                                                  |                                  |
| 🖨 Cetak Kartu Ujian                 | Kelurahan *                                         |                                                                                        |                                                     |                                  |
| O Ubah Password                     | Kecamatan *                                         |                                                                                        |                                                     | Activate Windows                 |
| 10                                  | Kodepos                                             |                                                                                        |                                                     | Go to Settings to activate Windo |

**GOJ**eeder

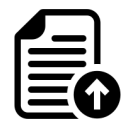

Mengupload foto resmi yang digunakan untuk profil.

Pilih "Simpan" jika telah memilih foto yang sesuai (foto formal latar merah)

|                                           | Upload Foto Profil                                                                                                    |                                |
|-------------------------------------------|----------------------------------------------------------------------------------------------------|--------------------------------|
|                                           | Ubah foto profil anda                                                                                                    | B' Simpan C                    |
| Nurazizah<br>6740521810007<br>GELOMBANG 1 | Anda belum melakukan finalisasi data.<br>Setelah melangkapi biodata diri, foto, dan upload berkas, segara lakukan finalisasi data untuk dapat mer | ngikuti tehep selanjutnya      |
| 🖒 Status Tarkini                          | Gember                                                                                                    |                                |
| 1 Biodata Pendaltar                       |                                                                                                    |                                |
| En Upload Poto                            |                                                                                                    |                                |
| Program Studi                             |                                                                                                    |                                |
| ED Uploed Berkey                          | Pilih gambar                                                                                                    |                                |
| 🖌 Finalisesi Data                         | * File yang dapat diupload adalah ,png, .jpg, dan .jpeg; dangan uk                                                                                | uran maksimal file sebesar 1MB |
| A Salatasi Tas                            |                                                                                                    |                                |

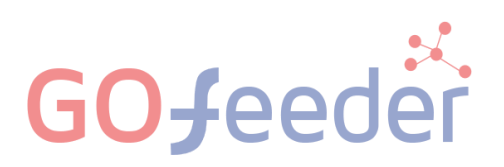

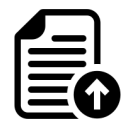

Mengupload berkas yang telah ditentukan oleh Perguruan Tinggi.

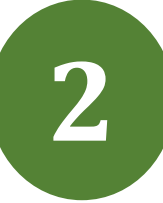

Berkas

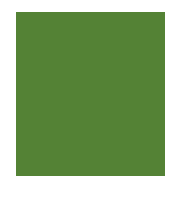

| Data I         | berhasil dihapus        |                                                                        |                     |                                 |                                     |                        |           |
|----------------|-------------------------|------------------------------------------------------------------------|---------------------|---------------------------------|-------------------------------------|------------------------|-----------|
|                |                         |                                                                        |                     |                                 |                                     |                        |           |
|                |                         | the set of the                                                         |                     |                                 |                                     |                        |           |
| Anda<br>Sotola | belum melakukan fina    | l <mark>isasi data.</mark><br>diri foto dan uoload berkas segera lakul | kan finalisasi data | untuk danat mengikuti tahan sel | aniutova                            |                        |           |
| Setel          | in melengkapi oloooto   | an, loto, con opicco berkos, segero loko                               |                     | ontok opper mengikoti tohop sei | onjouryo                            |                        |           |
|                |                         |                                                                        |                     |                                 |                                     |                        |           |
| Dok            | umen vano Waii          | h Dilamoirkan                                                          |                     |                                 |                                     |                        |           |
|                | connern young rion      |                                                                        |                     |                                 |                                     |                        |           |
| DOK            | tomen yong troji        | o bilompirkon                                                          |                     |                                 |                                     |                        |           |
| DOK            | inten yong troj.        | o Dilompirkon                                                          |                     |                                 |                                     |                        |           |
| DOK            |                         | o Dhompirkon                                                           |                     |                                 |                                     | Keterangan             |           |
| No             | Nama Berkas             | Deskriosi                                                              | Walib               | File Berkas                     | Status Validasi                     | Keterangan<br>Validasi | Aksi      |
| <b>No</b>      | Nama Berkas<br>Scan KTP | Deskriosi<br>Scan jernih dan bisa terbaca dengan                       | Waiib<br>Ya         | File Berkas                     | Status Validasi<br>Belum divalidasi | Keterangan<br>Validasi | Aksi      |
| <b>No</b>      | Nama Berkas<br>Scan KTP | Deskriosi<br>Scan jernih dan bisa terbaca dengan<br>jelas              | <b>Waiib</b><br>Ya  | File Berkas                     | Status Validasi<br>Belum divəlidəsi | Keterangan<br>Validasi | Aksi<br>T |

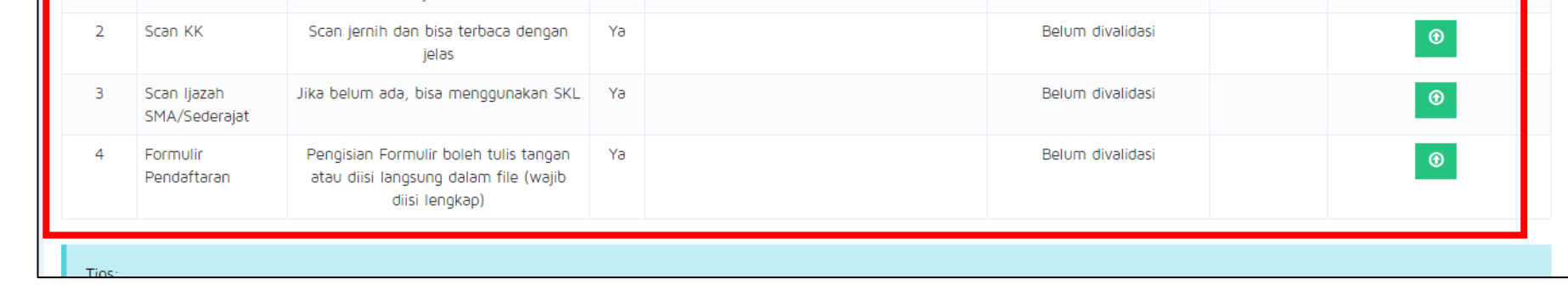

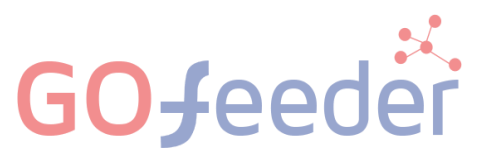

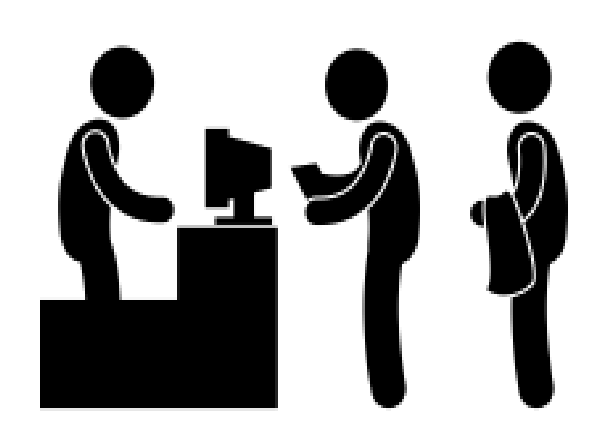

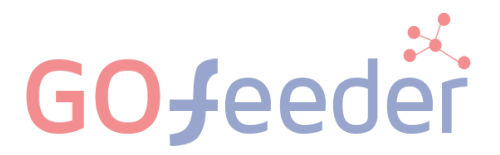

#### MELAKUKAN PEMBAYARAN UANG PENDAFTARAN SEBESAR Rp. 350.000

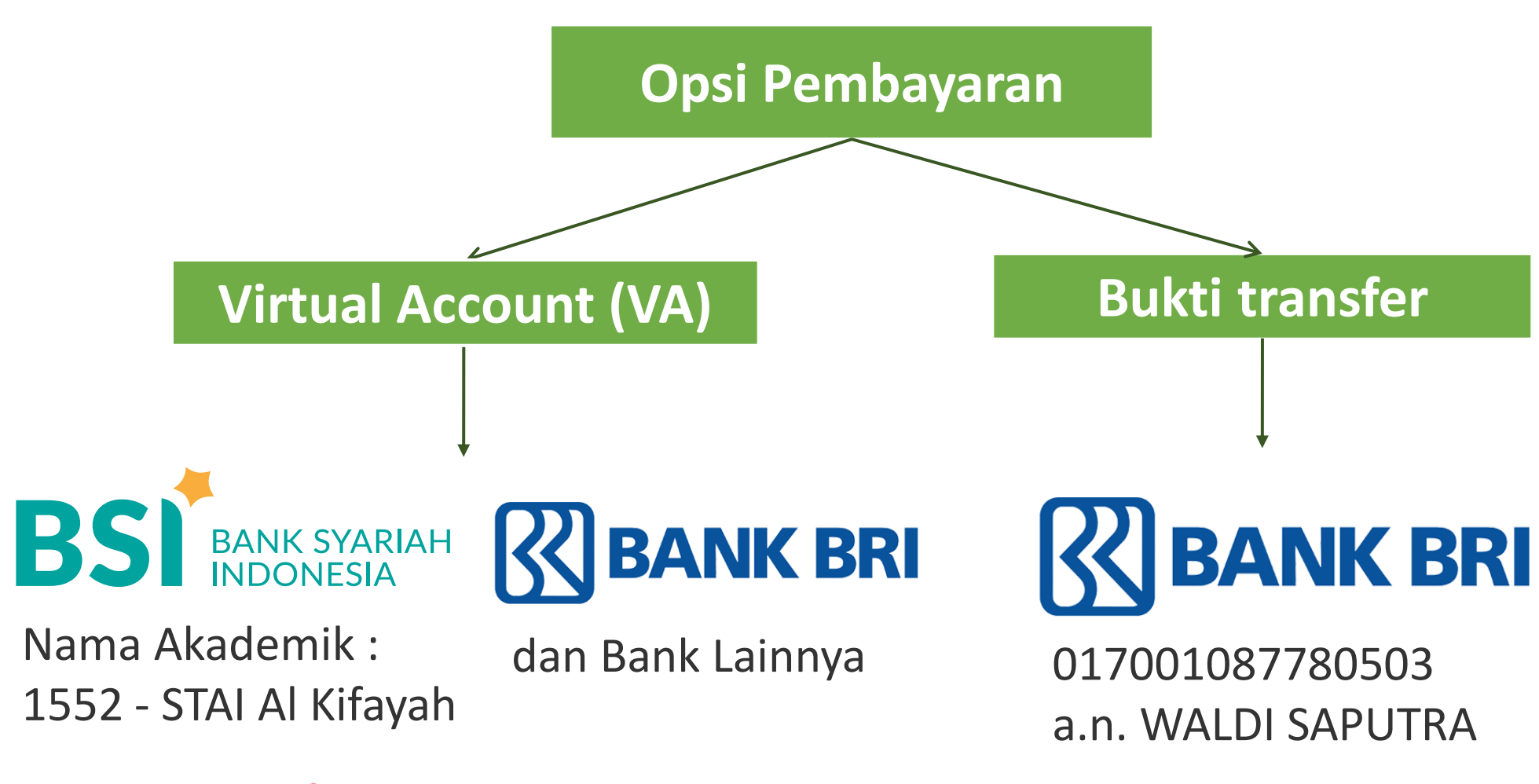

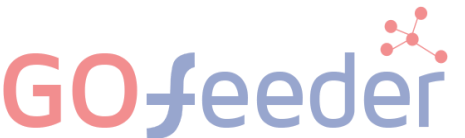

| Virtual Account ( | VA) |
|-------------------|-----|
|-------------------|-----|

## BS BANK SYARIAH

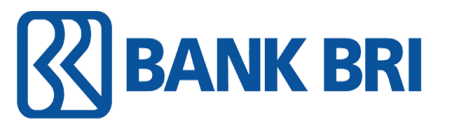

#### **Bukti transfer**

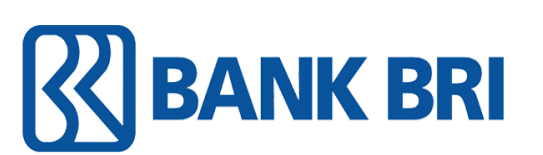

dan bank lainnya

017001087780503 a.n. WALDI SAPUTRA

Pembayaran menggunakan nomor VA yang Pembayaran transfer pada nomor rekening degenerate pada akun PMB, nominal yang diatas, nominal yang dibayar : **Rp. 350.000** dibayarkan sesuai dengan yang tertera pada Setelah berhasil melakukan pembayaran calon akun. mahasiswa baru wajib : Setelah berhasil melakukan pembayaran, Mengupload bukti transfer terlebih dahulu 1. maka status pembayaran otomatis lunas pada akun PMB SIAKAD pada akun PMB tanpa perlu mengirimkan Mengirimkan juga bukti transfer pada admin 2. bukti transfer pada admin keuangan. keuangan (biaya transaksi via BSI = Rp. 3.500) (format chat pada slide berikutnya) Bank selainnya : Kemudian menunggu admin keuangan

(biaya transaksi = Rp. 3.500 + kebijakan bank) Kemudian menunggu admin keuangan memvalidasi dan merubah status pembayaran menjadi lunas. Waktu pemrosesan  $\pm$  1 - 3 hari kerja **(biaya transaksi = kebijakan bank)** 

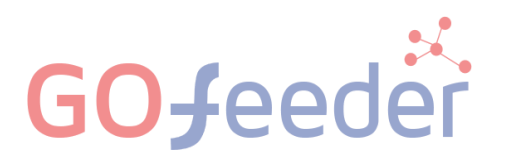

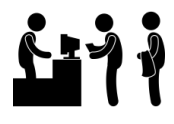

**Opsi Pembayaran :** Bukti Transfer 017001087780503 a.n. WALDI SAPUTRA /rekening perekom.

Setelah upload bukti transfer pada SIAKAD, maka wajib konfirmasi kembali pada admin keuangan Bapak WALDI SAPUTRA, S.Sy., M.H

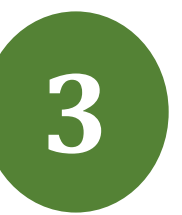

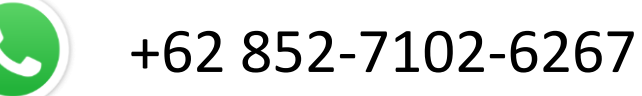

FORMAT PESAN :

Nama Lengkap : Program studi : Pendaftaran MABA 2024/2025 ganjil 11.52 🗸

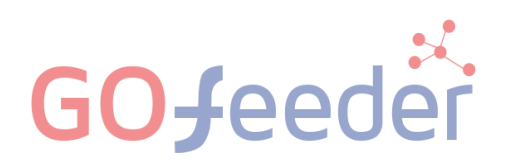

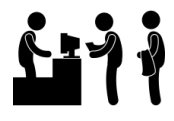

#### Melakukan pembayaran yang telah ditentukan oleh Perguruan Tinggi.

|              |                                      | Pembayaran Tagihan                    |                                              |                          |                 |                |                         |   |  |
|--------------|--------------------------------------|---------------------------------------|----------------------------------------------|--------------------------|-----------------|----------------|-------------------------|---|--|
|              | AND AGAMA ISI AN                     | Pilih opsi bayar untul                | k pembayaran tagihan penc                    | laftar                   |                 |                |                         |   |  |
|              | STAL VALUE                           | Opsi Pembayaran                       | Virtual Accou                                | Int                      | ~               |                |                         |   |  |
| 3            | TES2<br>2137542410849<br>GELOMBANG I | Anda bisa melakukan per               | nbayaran tagihan PMB menggunakan             | channel-channel online y | ang tersedia.   |                |                         |   |  |
|              |                                      | 🗹 Langkah 1 - Centa                   | ang Tagihan yang akan Diba                   | ayar                     |                 |                |                         |   |  |
|              | 🖒 Status Terkini                     | Kode Tagihan                          | Jenis Tagihan                                | Tanggal Tagihan          | Periode Tagihan | Jumlah Tagihan | Jumlah Bayar            |   |  |
|              | L Biodata Pendaftar                  | 2137542410849849                      | Biaya Pendaftaran                            | 19 April 2024            | 20241           | Rp. 350.000    | Rp. 350.000             | 1 |  |
|              | Upload Foto                          |                                       |                                              |                          |                 | TOTAL          | Rρ. <b>350.000</b>      |   |  |
|              | Program Studi                        |                                       |                                              |                          |                 | JUMLAH UANG    | Rp. <b>350.000</b>      |   |  |
|              | 🕮 Upload Berkas                      |                                       |                                              |                          |                 |                | Pilih metode pembayaran |   |  |
|              | Pembayaran Tagihan                   |                                       |                                              |                          |                 |                |                         |   |  |
|              | ✓ Finalisasi Data                    | Tips:                                 | dense en en en en en en en en en en en en en |                          |                 |                |                         |   |  |
|              | 🔒 Cetak Kartu Ujian                  | <ul> <li>Lutorial membayar</li> </ul> | oengan menggunakan sevimaPay                 |                          |                 |                |                         |   |  |
| <b>GO</b> Je | eder                                 |                                       |                                              |                          |                 |                |                         |   |  |

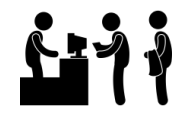

#### **Opsi Pembayaran :** Virtual Account

| 0                        |                            | tong roginon yong okon         |                 |                                |                            |                                             |  |  |
|--------------------------|----------------------------|--------------------------------|-----------------|--------------------------------|----------------------------|---------------------------------------------|--|--|
| 🖒 Status Terkini         | Kode Tagihan               | Jenis Tagihan                  | Tanggal Tagihan | Periode Tagihan                | Jumlah Tagihan             | Jumlah Bayar                                |  |  |
| 1 Biodata Pendaftar      | 2137542410849849           | Biaya Pendaftaran              | 19 April 2024   | 20241                          | Rp. 350.000                | Rp. 350.000                                 |  |  |
| ▶ Upload Foto            |                            |                                |                 |                                | TOTAL                      | Rp. <b>350.000</b>                          |  |  |
| Program Studi            |                            |                                |                 |                                | JUMLAH UANG                | Rp. 350.000                                 |  |  |
| 🖭 Upload Berkas          |                            |                                |                 |                                |                            | Pilih metode pembayaran                     |  |  |
| Pembayaran Tagihan       |                            |                                |                 |                                |                            |                                             |  |  |
| ✓ Finalisasi Data        | \$ Langkah 2 - Pilih       | n metode pembayaran            |                 |                                |                            |                                             |  |  |
| 🔒 Cetak Kartu Ujian      | Metode Pembayaran          |                                | Inform          | nasi                           |                            |                                             |  |  |
| 🔦 Jadwal dan Seleksi Tes |                            | YARIAH                         | Pemt<br>Bank    | bayaran dapat dilakukar<br>Ing | n di berbagai chanel pemba | ayaran seperti ATM, KASIR, M-Banking dan SM |  |  |
| 📵 Riwayat Keuangan       |                            | ESIA                           |                 |                                |                            |                                             |  |  |
| 🕒 Cetak Form Pendaftaran |                            |                                |                 | Generate nomor vA              |                            |                                             |  |  |
|                          | Tips:<br>• Tutorial membay | ar dengan menggunakan SevimaPa | ay              |                                |                            |                                             |  |  |
|                          |                            |                                |                 |                                |                            |                                             |  |  |

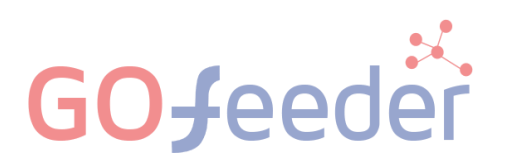

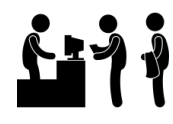

#### **Opsi Pembayaran :** Virtual Account

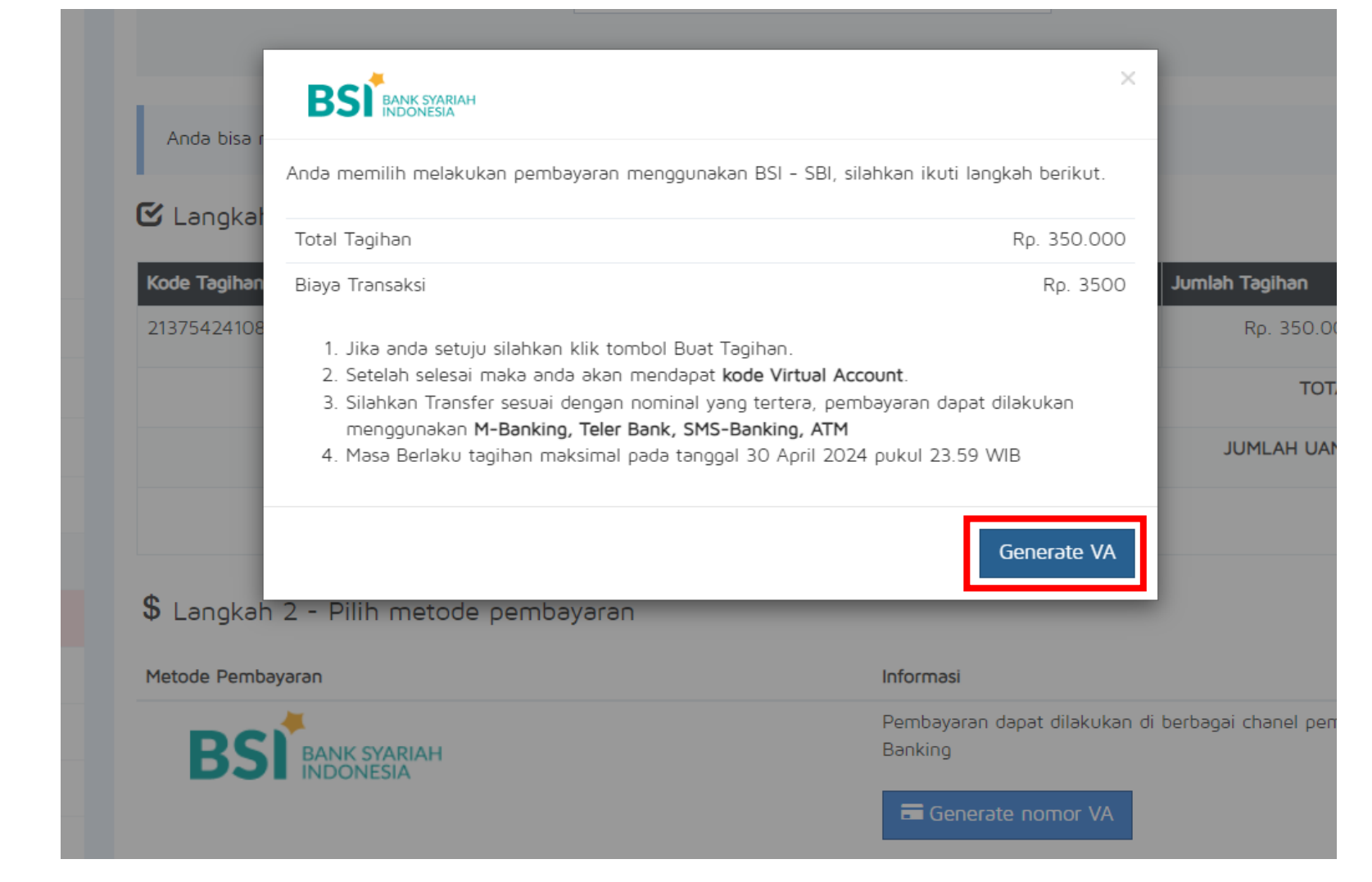

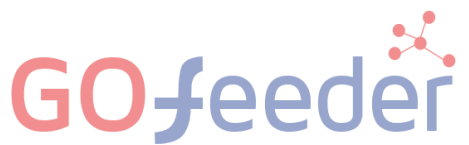

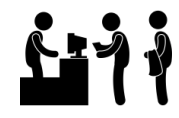

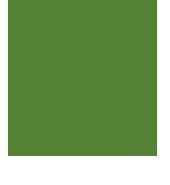

3

#### **3. MELAKUKAN PEMBAYARAN**

#### **Opsi Pembayaran : Virtual** Account

|                                                                                                    | Virtual Account 🗸                                                                                               |                                                                                                    |  |
|----------------------------------------------------------------------------------------------------|----------------------------------------------------------------------------------------------------|----------------------------------------------------------------------------------------------------|--|
| Pembayaran Online                                                                                        |                                                                                                    |                                                                                                    |  |
| 🛱 Data Billing Virtual Ac                                                                                | ccount                                                                                                    |                                                                                                    |  |
| Billion 1552137542410849 - To                                                                            | ntal Do. 353.500. Dombayaran molalui BSI - SBI (Borlaku binona 30 April 2                                       | 024 00.00)                                                                                                    |  |
| bining 1552157542410045 = 10                                                                             | to Rp. 353.500, Periodyalah melalui BSI - SBI (Benaku hingga 50 April 2                                         |                                                                                                    |  |
| Kode VA : 1552137542                                                                                     | 2410849 Berlaku sampai tanggal 30 April 2024 00:0                                                               | 0) * Harap catat kode VA untuk pembayaran via                                                                     |  |
| Kode VA : 1552137542<br><i>bank/indomaret/tokopedia</i><br>Kode Tagihan                                  | 2410849 Berlaku sampai tanggal 30 April 2024 00:0<br>Jenis Tagihan                                              | 0) * Hərəp cətət kode VA untuk pembəyərən viə<br>Nominəl Təgihən                                                  |  |
| Kode VA : 1552137542<br>bank/indomaret/tokopedia<br>Kode Tagihan<br>2137542410849849                     | 2410849 Berlaku sampai tanggal 30 April 2024 00:0<br>Jenis Tagihan<br>Biaya Pendaftaran                         | 0) * Harap catat kode VA untuk pembayaran via Nominal Tagihan Rp. 350.000                                         |  |
| Kode VA : 1552137542           bank/mdomaret/tokopedia           Kode Tagihan           2137542410849849 | 2410849 Berlaku sampai tanggal 30 April 2024 00:0<br>Jenis Tagihan<br>Biaya Pendaftaran<br>Biaya Administrasi : | 0) * Harap catat kode VA untuk pembayaran via           Nominal Tagihan           Rp. 350.000           Rp. 3.500 |  |

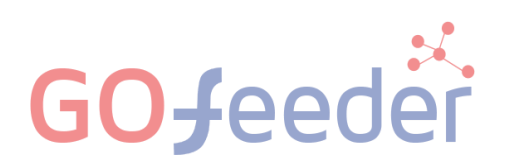

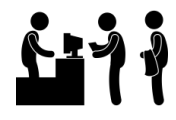

#### **Opsi Pembayaran : Virtual** Account

| Opsi Pembayaran                                      | Virtual Account                                                    |                                              |
|------------------------------------------------------|--------------------------------------------------------------------|----------------------------------------------|
|                                                      |                                                                    |                                              |
| Pembayaran Online                                    |                                                                    |                                              |
| 🛱 Data Billing Virtual Accoun                        | t                                                                  |                                              |
| Billing 1552137542410849 - Total Rp.                 | 353.500, Pen bayaran melalui BSI - SBI (Berlaku hingga 30 April 20 | 24 00:00)                                    |
| Kode VA : 15521375424108<br>bank/indomaret/tokopedia | 349 (Berlaku sampai tanggal 30 April 2024 00:00                    | ) * Hərəp cətət kode VA untuk pembəyərən viə |
| Kode Tagihan                                         | Jenis Tagihan                                                      | Nominal Tagihan                              |
| 2137542410849849                                     | Biaya Pendaftaran                                                  | Rp. 350.000                                  |
|                                                      | Biaya Administrasi :                                               | Rp. 3.500                                    |
|                                                      |                                                                    |                                              |
| (Via BSI )                                           |                                                                    |                                              |
| (Via BSI )<br>Nama akademik                          | : 1552                                                             | - STAI Al Kifayah                            |
| (Via BSI )<br>Nama akademik<br>ID pelanggan/Ko       | : 1552<br>de bavar vang disalin : 13754                            | - STAI Al Kifayah<br>2410849                 |

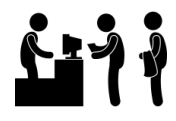

#### **Opsi Pembayaran :** Bukti Transfer

Jika pembayaran melalui rekening BRI 017001087780503 a.n. WALDI SAPUTRA/

perekom maka wajib mengupload bukti transfer

| JUGON AGAMA JOL THE                  | Pembaya<br>Pilih opsi bayar unt                                                                 | Pembayaran Tagihan<br>Pilih opsi bayar untuk pembayaran tagihan pendaftar                                              |                                                                             |                               |                   |             |                |      |  |  |
|--------------------------------------|-------------------------------------------------------------------------------------------------|----------------------------------------------------------------------------------------------------|-----------------------------------------------------------------------------|-------------------------------|-------------------|-------------|----------------|------|--|--|
|                                      | Opsi Pembayaran                                                                                 | E                                                                                                    | Bukti Transfer                                                              |                               | ~                 |             |                |      |  |  |
| TES2<br>2137542410849<br>GELOMBANG I | Silakan melakukan per<br>Atau transfer ke Nomo<br><b>Bank Rakyat In</b><br>Jika sudah melakukan | mbayaran pada bagian keuar<br>or Rekening Berikut :<br><b>donesia</b> : (002) 0170010877<br>pembayaran, silahkan lakuk | ngan Perguruan Tinggi.<br>80503 a.n. WALDI SAPU<br>an konfirmasi pada konta | TRA<br>k PMB berikut: STAI AL | KIFAYAH           |             |                |      |  |  |
| L Biodata Pendaftar                  | Pembayaran Metoo                                                                                | de Manual                                                                                                    |                                                                             |                               |                   |             |                |      |  |  |
| Pload Foto                           | -                                                                                               |                                                                                                    |                                                                             |                               |                   |             |                |      |  |  |
| 🔲 Program Studi                      | Daftar Tagihan Per                                                                              | ndaftaran Anda                                                                                                    |                                                                             |                               |                   |             |                |      |  |  |
| 🖭 Upload Berkas                      | ID Tagihan                                                                                      | Jenis Tagihan                                                                                                    | Jumlah Tagihan                                                              | Status Tagihan                | Status Pembayaran | Bukti Bayar | Tanggal Upload | Aksi |  |  |
| Pembayaran Tagihan                   | 2137542410849849                                                                                | Biaya Pendaftaran                                                                                                    | Rp. 350.000                                                                 | Belum Bəyər                   |                   |             |                | ۲    |  |  |
| ✓ Finalisasi Data                    |                                                                                                 |                                                                                                    |                                                                             |                               |                   |             |                |      |  |  |

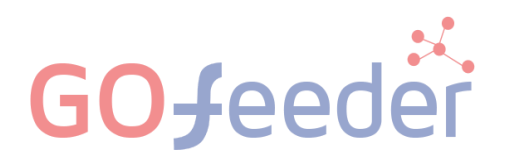

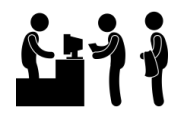

#### **Opsi Pembayaran :** Bukti Transfer

Jika pembayaran melalui rekening BRI 017001087780503 a.n. WALDI SAPUTRA

maka wajib mengupload bukti transfer.

| Status Terkini Biodata Pendaftar     | Upload Berkas Finalisasi Data Seleksi Tes Riwayat Keuangan Informasi Jalur                                 |          |
|--------------------------------------|----------------------------------------------------------------------------------------------------|----------|
| of KOAMA /sr                         | Upload Bukti Pembayaran                                                                                    |          |
| MUCH MICHAEL                         |                                                                                                    | 🕑 Simpan |
| RIAN                                 | Isian dengan tanda * harus diisi.                                                                          |          |
| 🖒 Status Terkini                     | ID Tagihan 213/542410849849<br>Total Tagihan Rp. 350.000                                                   |          |
| Biodata Pendaftar                    | Bank Tujuan* Bank Rakyat Indonesia ( 017001087780503 ) Atas Nama : WALDI SAPUTR/ 🗸                         |          |
| L Upload Foto                        | Nama Pengirim <sup>*</sup> contoh: Adinda Yuniar Putri                                                     |          |
| 🗐 Program Studi                      | No Ref / No Transaksi Nomor Transaksi Dari Bank                                                            |          |
| Upload Berkas                        | File Bukti Pembayaran Choose File No file chosen                                                           |          |
| <ul><li>Pembayaran Tagihan</li></ul> | * File yang dapat diupload adalah .pdf, .png, .jpg, dan .jpeg; dengan ukuran maksimal file<br>sebesar 5 MB |          |
| ✓ Finalisasi Data                    |                                                                                                    |          |

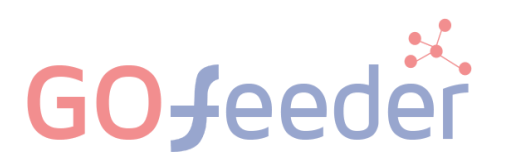

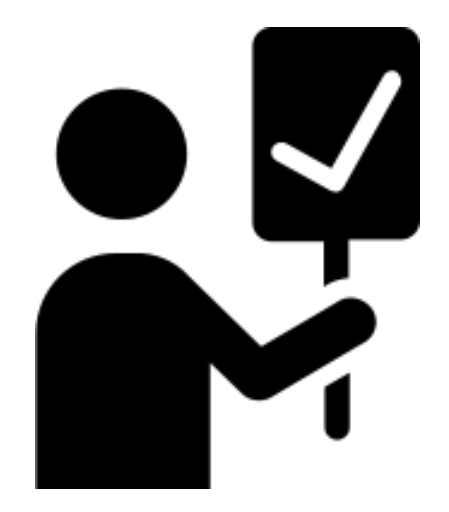

## **FINALISASI DATA**

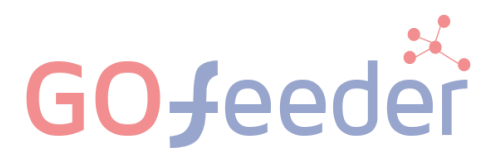

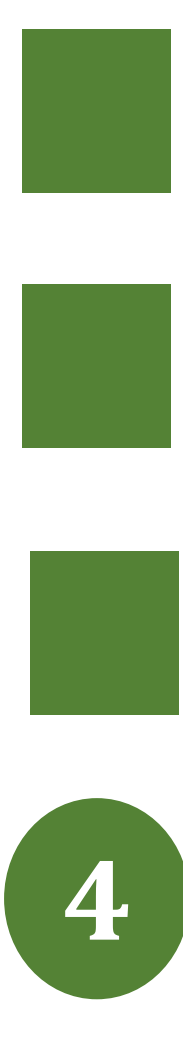

#### 4. FINALISASI DATA

Jika pembayaran telah Lunas, lakukan Finalisasi Data.

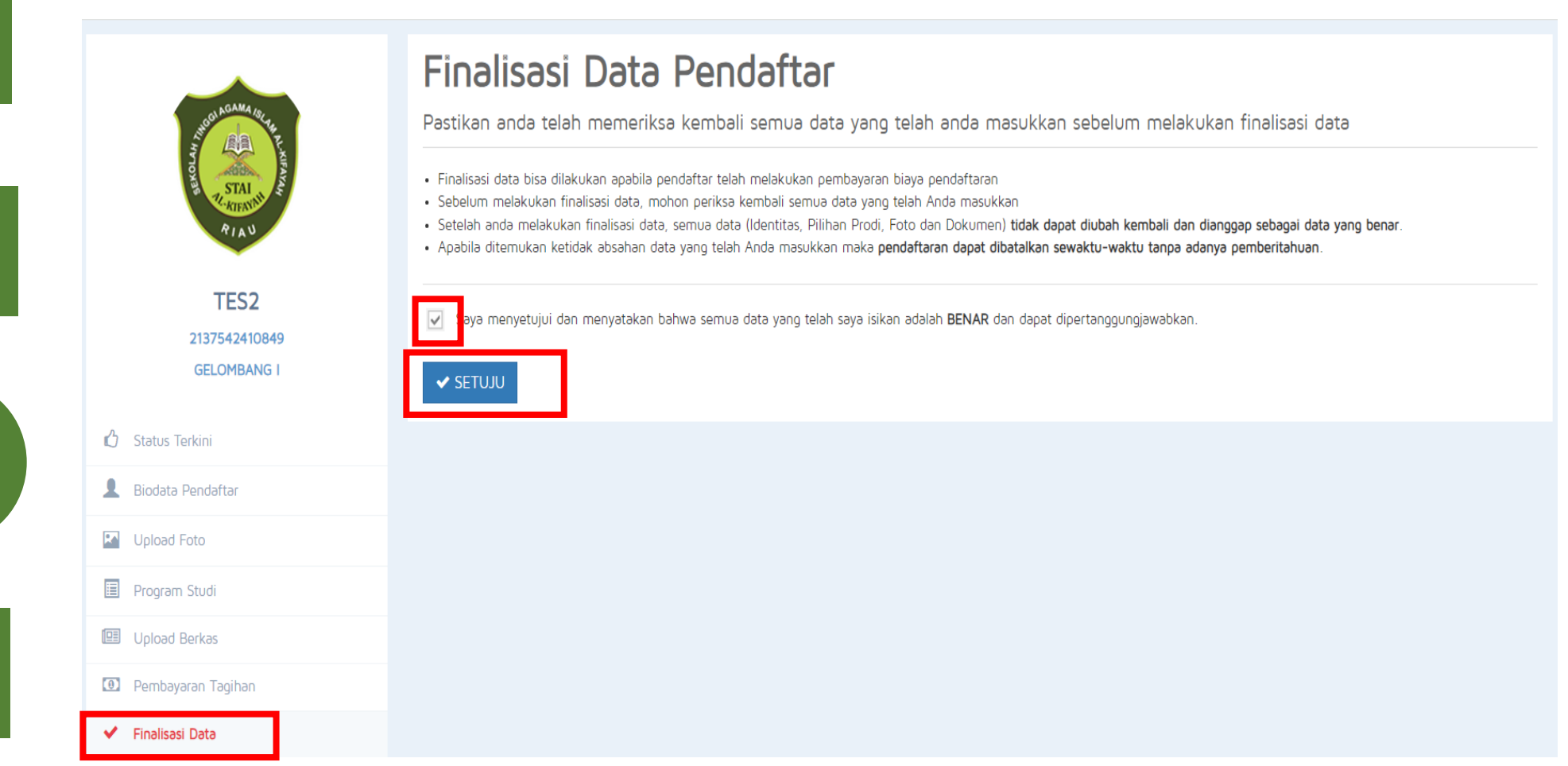

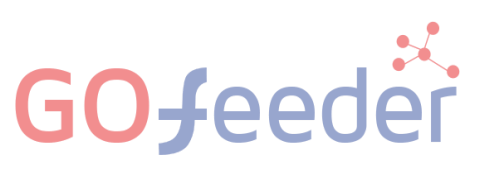

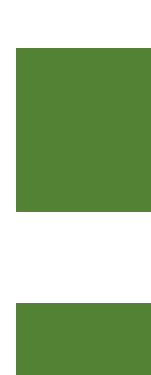

**GO**fee

#### 4. FINALISASI DATA

• Untuk **mengetahui hasil tes dan penilaian**, silahkan melihat dimenu StatusTerkini.

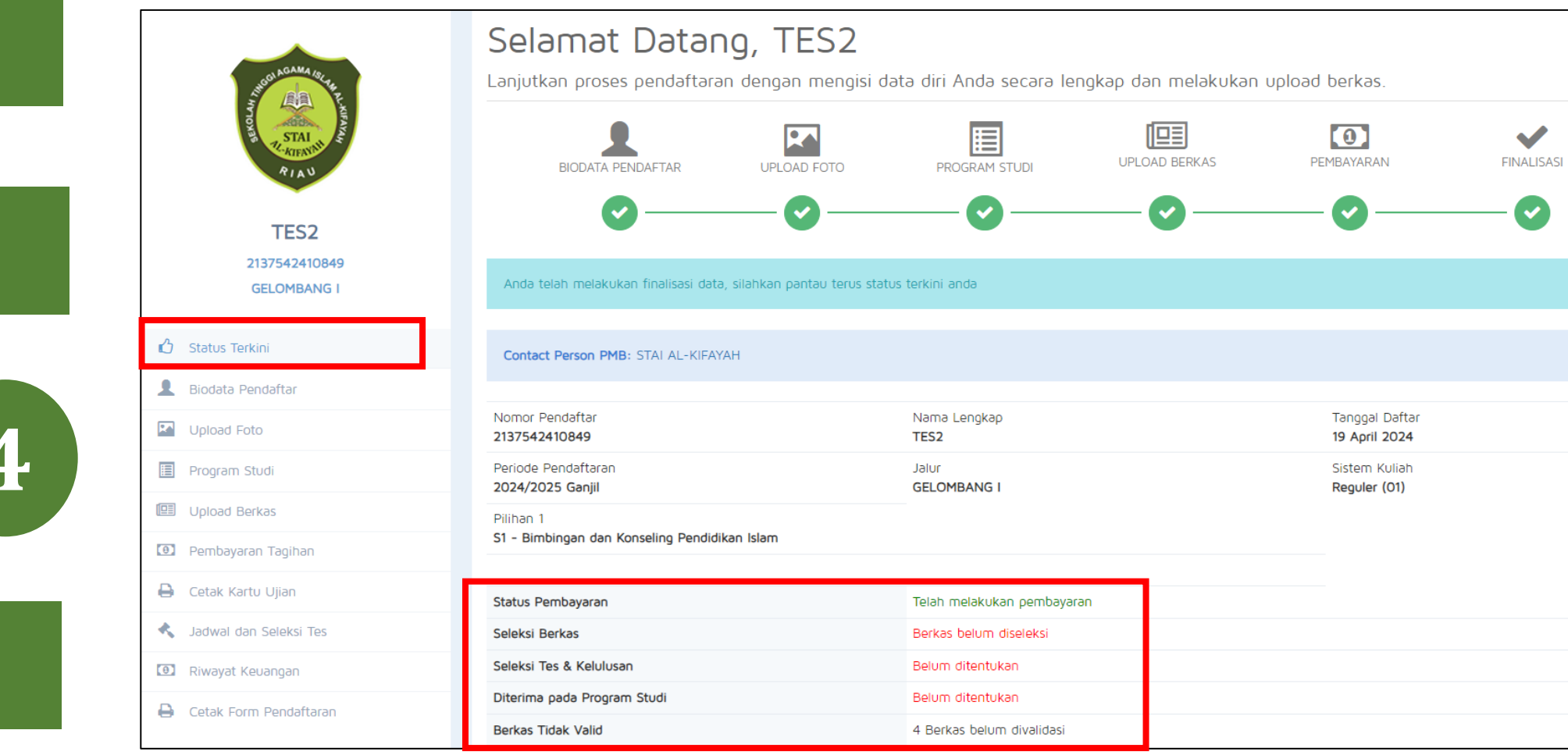

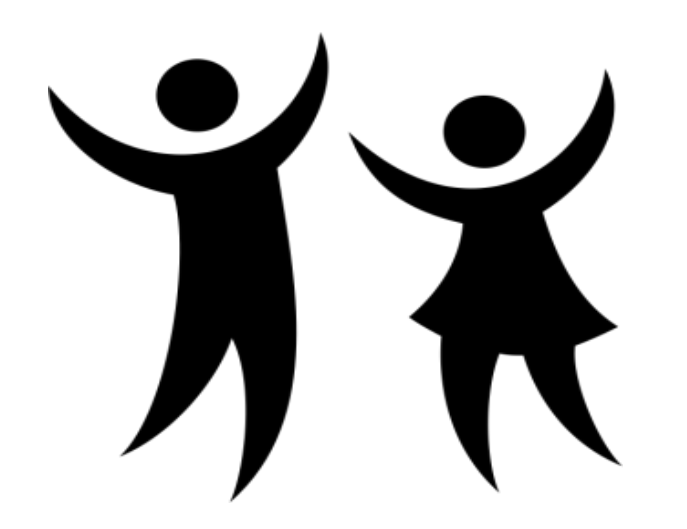

## PENGUMUMAN

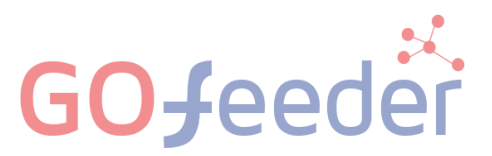

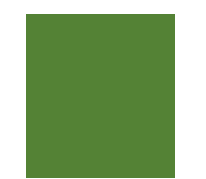

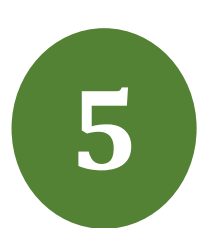

#### 5. PENGUMUMAN KELULUSAN

• Apabila semua biodata dan berkas yang diisikan sudah benar, maka akun PMB akan dinyatakan lulus dan diterima di prodi yang dipilih

| Status Terkini                                                                           | Biodata Pendaftar I | Jpload Berkas Selel                                                                                            | ksi Tes Riwayat Keuangan                                                        | Informasi Jalur             |                                               |  |  |  |  |
|------------------------------------------------------------------------------------------|---------------------|----------------------------------------------------------------------------------------------------|---------------------------------------------------------------------------------|-----------------------------|-----------------------------------------------|--|--|--|--|
|                                                                                          |                     |                                                                                                    |                                                                                 |                             |                                               |  |  |  |  |
| JUSCI A GAMA / Bi-Au                                                                     |                     | Selamat, TES2<br>Anda dinyatakan telah diterima di Program Studi S1 - Bimbingan dan Konseling Pendidikan Islam |                                                                                 |                             |                                               |  |  |  |  |
| EXOLA                                                                                    | ATTAL STATE         |                                                                                                    |                                                                                 |                             |                                               |  |  |  |  |
| 3                                                                                        | RIAN                | Anda telah mela                                                                                                | Anda telah melakukan finalisasi data, silahkan pantau terus status terkini anda |                             |                                               |  |  |  |  |
|                                                                                          |                     |                                                                                                    |                                                                                 |                             |                                               |  |  |  |  |
|                                                                                          | TES2                | Contact Person                                                                                                 | Contact Person PMB:                                                             |                             |                                               |  |  |  |  |
| 213                                                                                      | 37542410849         |                                                                                                    |                                                                                 |                             |                                               |  |  |  |  |
| GELOMBANG I                                                                              | ELOMBANG I          | Nomor Pendaftar<br>2137542410849                                                                               |                                                                                 | Nama Lengkap<br><b>TES2</b> | Tanggal Daftar<br><b>19 April 2024</b>        |  |  |  |  |
| 🖒 Status Terkin                                                                          | i                   | Periode Pendafta<br>2024/2025 Ganji                                                                            | ran<br>II                                                                       | Jalur<br>GELOMBANG I        | Sistem Kuliah<br><b>Reguler (01)</b>          |  |  |  |  |
| L Biodata Pend                                                                           | Jaftar              | Pilihan 1<br><b>S1 - Bimbingan d</b>                                                                           | lan Konseling Pendidikan Islam                                                  |                             |                                               |  |  |  |  |
| Upload Foto                                                                              | Upload Foto         |                                                                                                    |                                                                                 |                             |                                               |  |  |  |  |
| Program Stu                                                                              | di                  | Status Pembayara                                                                                               | an                                                                              | Telah melakukan pembayaran  |                                               |  |  |  |  |
| <ul> <li>Upload Berkas</li> <li>Pembayaran Tagihan</li> <li>Cetak Kartu Ujian</li> </ul> |                     | Seleksi Berkas                                                                                                 |                                                                                 | ✓ Anda Iulus pada tahap ini |                                               |  |  |  |  |
|                                                                                          |                     | Seleksi Tes & Kel                                                                                              | ulusan                                                                          | ✓ Anda Iulus pada tahap ini | ✓ Anda lulus pada tahap ini                   |  |  |  |  |
|                                                                                          |                     | Diterima pada Program Studi                                                                                    |                                                                                 | S1 - Bimbingan              | S1 - Bimbingan dan Konsoling Pondidikan Islam |  |  |  |  |
|                                                                                          |                     |                                                                                                    |                                                                                 | ST - Dimoligan              |                                               |  |  |  |  |
| 🔧 Jadwal dan S                                                                           | Seleksi Tes         | Berkas Tidak Vali                                                                                              | d                                                                               | 4 Berkas belum divalidasi   |                                               |  |  |  |  |

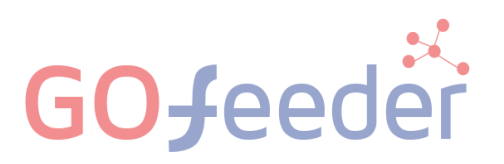

# SELESAI

Calon mahasiswa Baru tinggal menunggu status berkas, status tes & kelulusan dan pengumuman terbit NIM. Pastikan nomor yang diinput adalah nomor WA yang aktif dan ikuti perkembangan Grup MABA (Mahasiswa Baru) STAI Al-Kifayah Riau.

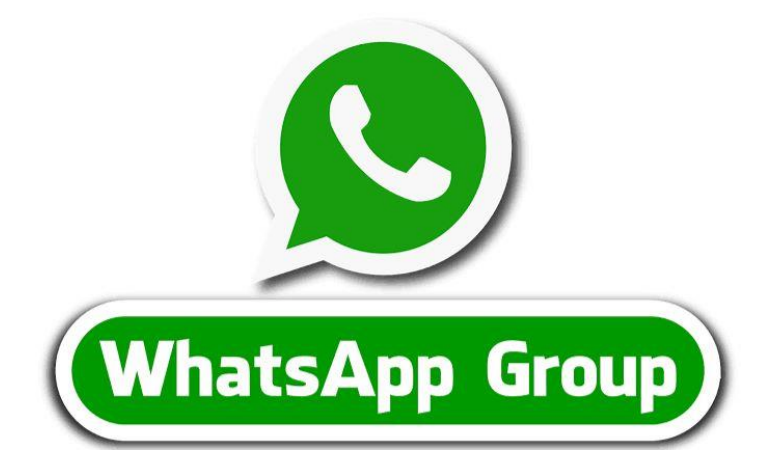

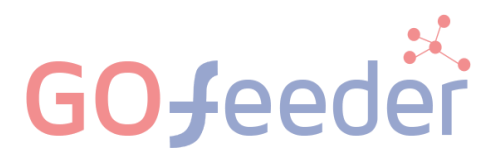

## Pendaftaran Mahasiswa Baru Sekretariat Al-Kifayah Riau

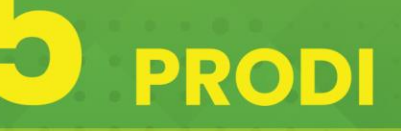

Pendidikan Guru Madrasah Ibtidaiyah (PGMI) Pendidikan Islam Anak Usia Dini (PIAUD) Pendidikan Agama Islam (PAI) Manajemen Bisnis Syariah (MBS) **Bimbingan Konseling Pendidikan Islam BKPI** 

0853-7523-2526 staialkifayahriau@gmail.com  $\times$ 

 $\bigoplus$ 

www.stai-alkifayahriau.ac.id